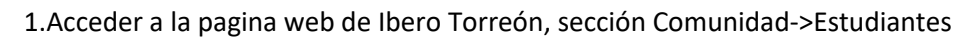

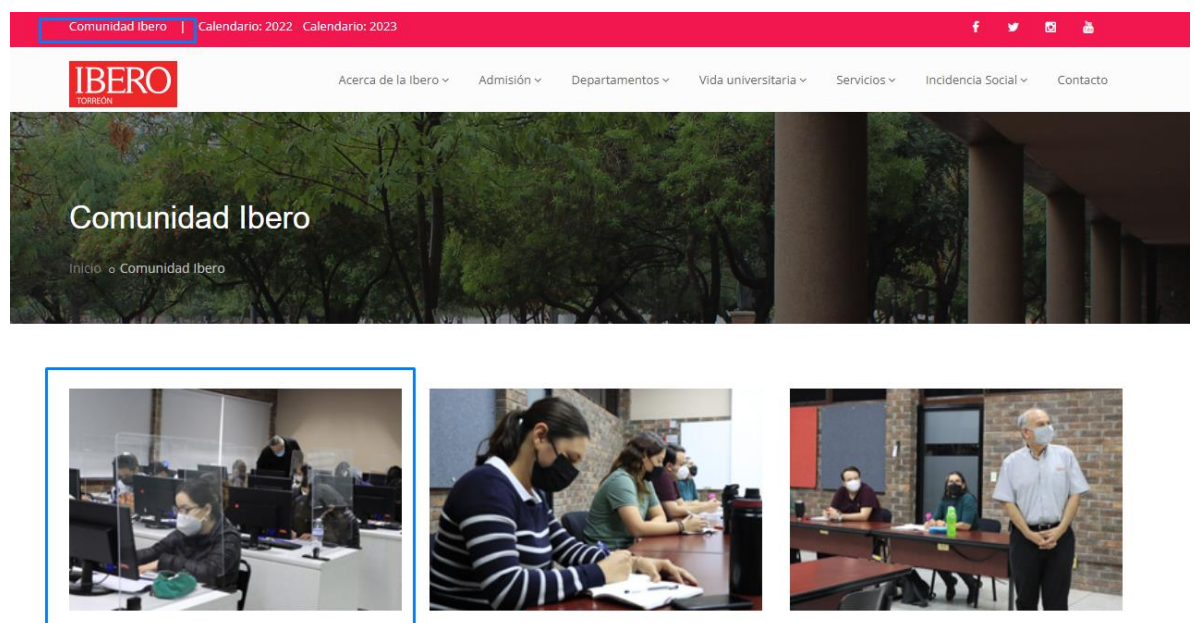

ESTUDIANTES

Entrar

EGRESADOS / AS

Entrar

DOCENTES

Entrar

2.Acceder con tus datos

|                         | TORREÓN/MONTERREY          |   |
|-------------------------|----------------------------|---|
| Introduzca su Númer     | o de Control y Contraseña. |   |
| Número de Control       |                            | ] |
| Contraseña              |                            |   |
|                         | Conectar                   |   |
| ¿Olvidaste tu contraseŕ | ia?                        |   |
| Generar nueva contra    | seña aquí                  |   |

3.En la pagina de Inicio ir a la parte de selección de correo

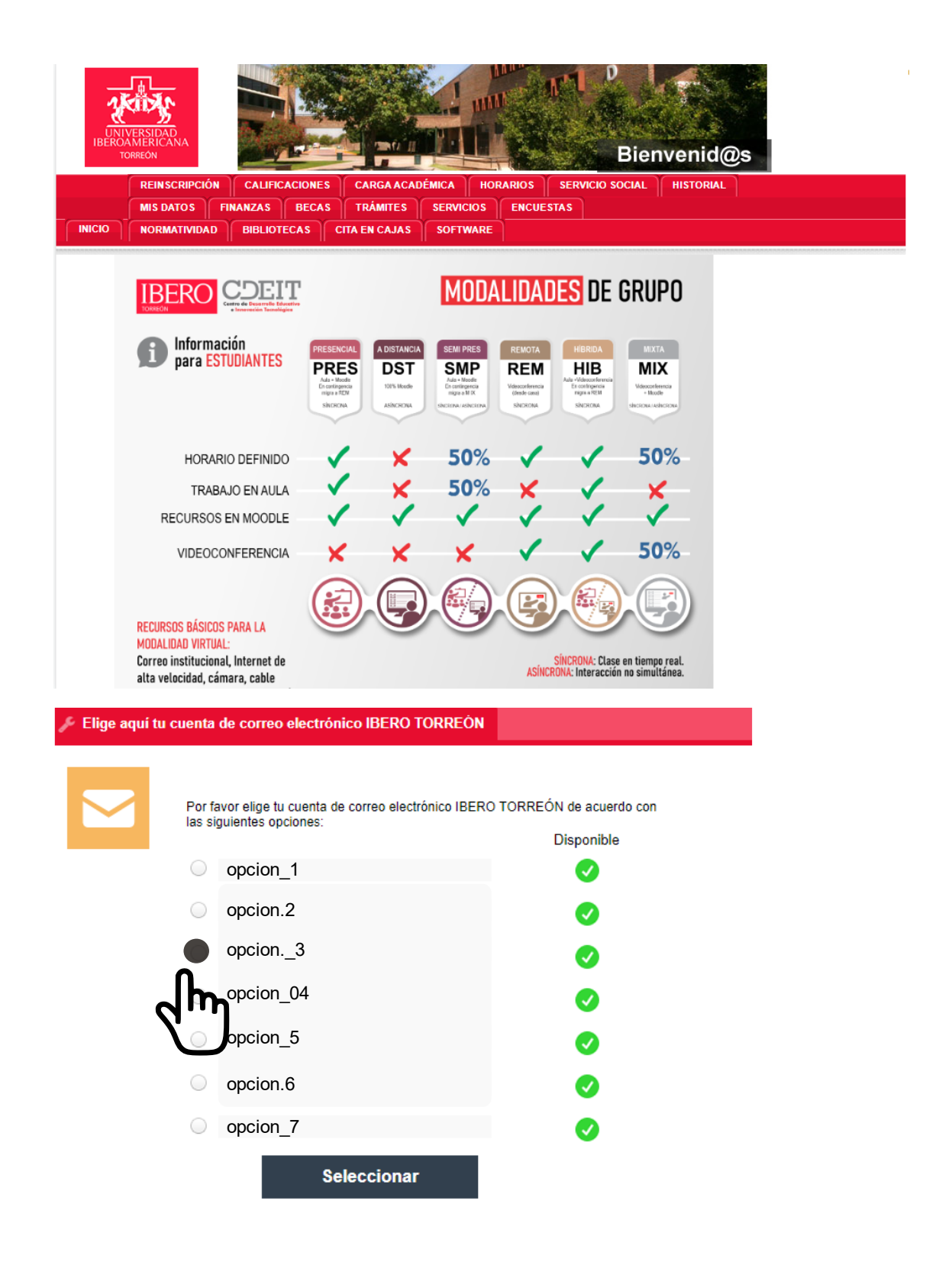

4.Selecciona una opción

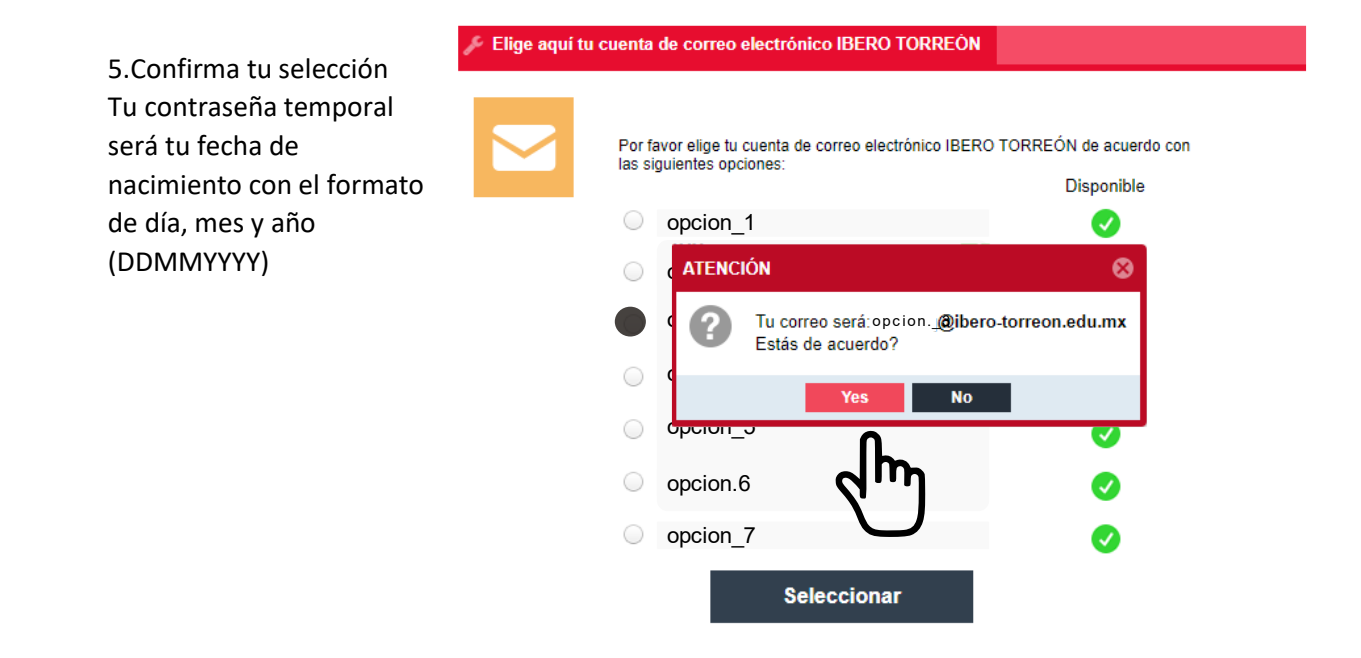

| Nota                                                  |
|-------------------------------------------------------|
| Tu contraseña será tu fecha de nacimiento (DDMMAAAA). |
| ОК                                                    |

6.Listo, La cuenta de correo se activará en Gmail en las próximas 72 horas.